# MANUAL EMPRESA FÁCIL

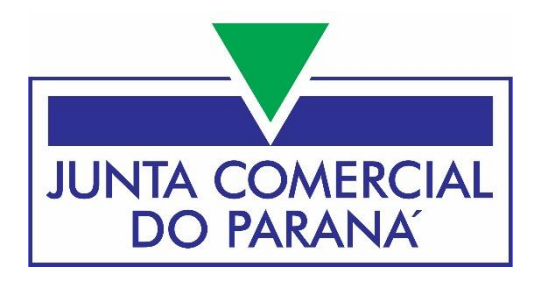

## EMPRESÁRIO INDIVIDUAL CONSTITUIÇÃO

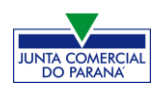

## JUNTA COMERCIAL DO PARANÁ

www.juntacomercial.pr.gov.br

## DIREÇÃO

| Presidente:       | Marcos Sebastião Rigoni de Mello |
|-------------------|----------------------------------|
| Vice-Presidente:  | Sebastião Motta                  |
| Secretário Geral: | Leandro Marcos Raysel Biscaia    |

#### **PROCURADORIA REGIONAL**

| Procurador Regional: | Marcus Vinicius Tadeu Pereira         |
|----------------------|---------------------------------------|
| Subprocuradora:      | Juliane Machado da Fonseca Nascimento |

#### COORDENADORIA DE REGISTRO MERCANTIL

Coordenadora: Rejane do Amaral Severino

## COORDENADORIA DE ADMINISTRAÇÃO E FINANÇAS

### COORDENADORIA DE TECNOLOGIA E INTEGRAÇÃO

| Coordenador: | Marília de Paula |
|--------------|------------------|
| Coordenador: | Idervan Caetano  |

#### MANUAL EMPRESA FÁCIL

| Elaboração:          | William Hoffmann Dib |
|----------------------|----------------------|
| Edição /Diagramação: | Idervan Caetano      |
| Revisão Final:       | Gilson Strechar      |

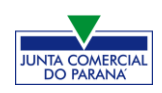

## EMPRESÁRIO INDIVIDUAL (E.I.)

## CONSTITUIÇÃO

No site do sistema Empresa Fácil, clicar inicialmente em "Prosseguir":

| Empresa ►► Fácil                                                                                                    | Integrado a            | ACESSO: Uso exclusivo dos órgãos estaduais e municipais                                                                                                    |
|----------------------------------------------------------------------------------------------------|------------------------|----------------------------------------------------------------------------------------------------|
| SOBRE O PORTAL SERVIÇOS LEGISLAÇÃO                                                                                                    | PARCEIROS FALE CONOSCO | ACESSE O MANUAL                                                                                                    |
| INÍCIO<br>Empreendedor, seja bem-vindo!<br>Aqui você encontrará tudo o que<br>precisa para abertura, alteração e<br>baixa de sua empresa de forma |                        | ACOMPANHAMENTO DO<br>PROCESSO<br>Informe o protocolo ou CNPJ para MEI<br>ACOMPANHAR                                                                                                    |
| simples e rápida.                                                                                                    |                        | VERIFICAÇÃO DE DOCUMENTOS DO<br>EMPREENDEDOR<br>Para verificar a validade das licenças e alvarás, atos<br>constitutivos, declarações de enquadramento, certidões<br>emitidas ou arquivamentos, escolher a sua opção |
| NOTA FISCAL<br>DE SERVIÇOS MEI                                                                                                    | NOTA                   | Selecione                                                                                                    |

Escolher a opção "Matriz", por se tratar de uma abertura de empresa.

| MENU<br>SELECIONE SUA OPÇÃO          |              | ACOMPANHAMENTO DO<br>PROCESSO                                                                                    |
|--------------------------------------|--------------|----------------------------------------------------------------------------------------------------|
| MATRIZ<br>ABERTURA /ALTERAÇÃO /BAIXA | ESCOLHA UMAS | Informe o protocolo ou CNPJ para MEI                                                                             |
| FILIAL<br>ABERTURA/ALTERAÇÃO/BAIXA   | LADO         | ACOMPANHAR                                                                                                    |
| M.E.I<br>ABERTURA /ALTERAÇÃO         |              |                                                                                                    |
|                                      |              | VERIFICAÇÃO DE DOCUMENTOS DO<br>EMPREENDEDOR                                                                     |
|                                      |              | Para verificar a validade das licenças e alvarás, atos<br>constitutivos, declarações de enquadramento, certidões |
|                                      |              | emitidas ou arquivamentos, escolher a sua opção                                                                  |

Escolher o evento correspondente de "Abertura".

| SOBRE O PORTAL SERVIÇOS I                 | EGISLAÇÃO PARCEIROS FALE CONOSCO                                      | ACESSE O MANUAL                                                                                                    |
|-------------------------------------------|-----------------------------------------------------------------------|----------------------------------------------------------------------------------------------------|
| MATRIZ<br>SELECIONE UMA OPÇÃO<br>ABERTURA | ♥ VOLTAR ● INFORMAÇÕES ESTA OPÇÃO PERMITE REALIZAR O ENCERRAMENTO DAS | ACOMPANHAMENTO DO<br>PROCESSO                                                                                                    |
| BAIXA                                     | ATIVIDADES DA SUA<br>EMPRESA.                                         | ACOMPANHAR<br>VERIFICAÇÃO DE DOCUMENTOS DO<br>EMPREENDEDOR<br>Para verificar a validade das licenças e alvarás, atos<br>constitutivos, declarações de enquadramento, certidões<br>emitidas ou arquivamentos, escolher a sua opção |

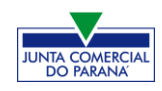

Para a opção de entidade de registro, escolher **Junta Comercial**. Dessa forma, o processo terá sua análise direcionada à JUCEPAR.

| MATRIZ - ABERTURA<br>* OS CAMPOS MARCADOS COM ASTERISCO SÃO DE PREENCHIMENTO OBRIGATÓRIO                                     |
|----------------------------------------------------------------------------------------------------|
| Escolha sua entidade de registro*<br>◎ Cartório                                                                              |
|                                                                                                    |
| Esse processo será utilizado <b>somente para atualização</b> de dados cadastrais na Receita Federal do Brasil?<br>© Sim  Não |

Lembrar de marcar "**Não**" para a atualização de dados para a RFB. O processo deverá tramitar pelos demais órgãos.

Escolher o município da matriz, sua natureza jurídica e clicar em "avançar".

| Identificação da Matriz                     |                       |           |
|---------------------------------------------|-----------------------|-----------|
| Município*                                  |                       |           |
| Curitiba                                    | -                     |           |
| Escolha a nova natureza jurídica da sua emp | resa na lista abaixo* |           |
| Empresário (Individual)                     | •                     |           |
|                                             |                       |           |
|                                             |                       | AVANÇAR > |

Em seguida, preencher o **CPF** e demais dados do solicitante. Os nome é puxado automaticamente, utilizando a base da Receita Federal. Informar se ele é ou não contador.

| DADOS DO SOLICITANTE |                 |  |
|----------------------|-----------------|--|
| CPF*                 | Nome*           |  |
|                      |                 |  |
| Contador?*<br>◎ Sim  |                 |  |
| DDD:* Telefone:*     | Ramal: E-mail:* |  |

Informar se a empresa é uma ESC (empresa simples de crédito), escolher o porte e verificar se a empresa possui autorização de utilização do nome.

Nesse caso, uma empresa já existente cede um nome já utilizado, mediante autorização documentada. Após isso, clicar em "avançar".

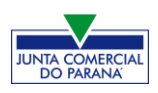

| Trata-se de uma constituição de uma empresa simples de crédito (ESC)?*<br>Sim |                                                    |
|-------------------------------------------------------------------------------|----------------------------------------------------|
| Enquadramento                                                                 |                                                    |
| ◎ ME (MICROEMPRESA)                                                           |                                                    |
| © EPP (EMPRESA DE PEQUENO PORTE)                                              |                                                    |
| DEMAIS                                                                        |                                                    |
| Possui autorização para utilizar o nome empresarial?*                         |                                                    |
| 🗇 Sim 💿 Não                                                                   | 1                                                  |
|                                                                               | ↓                                                  |
|                                                                               | <ul> <li>✓ VOLTAR</li> <li>AVANÇAR &gt;</li> </ul> |

## Em seguida, escolher três opções de **nome** para a empresa:

| MATRIZ – ABERTURA<br>* OS CAMPOS MARCADOS COM ASTERISCO SÃO DE PREENCHIMENTO OBRIGATÓRIO                                                         |
|----------------------------------------------------------------------------------------------------|
| DENOMINAÇÃO / FIRMA SOCIAL PRETENDIDA<br>Deseja utilizar o CNPJ da empresa como nome empresarial, conforme a resolução 61 da CGSIM?*<br>Sim  Não |
| Opção 1: * TESTE UM                                                                                                    |
| Opção 2 : *                                                                                                    |
| TESTE DOIS                                                                                                    |
| Орção 3 : *                                                                                                    |
| TESTE TRES                                                                                                    |

Informar os dados do empresário e avançar:

| DADOS DO EMPRESÁRIO |                    |
|---------------------|--------------------|
| CPF: *              |                    |
|                     |                    |
| Nome :*             |                    |
|                     |                    |
| Nome da Mãe :*      |                    |
|                     |                    |
|                     |                    |
|                     | < VOLTAR AVANÇAR > |

Preencher os dados de endereço; marcando "**Urbana**" para a natureza do imóvel, será possível informar a indicação fiscal, fornecida pelo município.

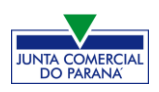

| Natureza do Imóvel*             |                          |  |
|---------------------------------|--------------------------|--|
| ● Urbana<br>● Sem Regularização |                          |  |
| Indicação Fiscal*               |                          |  |
|                                 | <b>Q</b> BUSCAR SUBLOTES |  |

Informando "**Sem Regularização**", será necessário informar o CEP. Alguns dados são preenchidos automaticamente.

| MATRIZ - ABERTURA<br>* OS CAMPOS MARCADOS COM ASTERISCO SÃO DE PREENCHIMENTO OBRIGATÓRIO |              |  |  |  |
|------------------------------------------------------------------------------------------|--------------|--|--|--|
| Natureza do Imóvel*<br>◎ Urbana<br>◎ Sem Regularização                                   |              |  |  |  |
| CEP*                                                                                     |              |  |  |  |
| 80020180 Q BUSQUE SEU CEP                                                                |              |  |  |  |
| Tipo Logradouro*                                                                         | Tipo Imóvel* |  |  |  |
| RUA                                                                                      | Próprio 👻    |  |  |  |
| Endereço*                                                                                |              |  |  |  |
| Barão do Serro Azul                                                                      |              |  |  |  |
| Bairro*                                                                                  | Número*      |  |  |  |
| Centro                                                                                   | 123          |  |  |  |

Escolhendo um **complemento**, o sistema puxará um quadro para informá-lo, com base na Receita Federal:

| Tipo Logradouro*                             | COMPLEMENTO      |              | ×        |
|----------------------------------------------|------------------|--------------|----------|
| Endereço*<br>Barão do Serro Azul             | Tipo Complemento | Complemento* |          |
| Bairro*                                      | Tipo Complemento | Complemento* |          |
| Centro                                       | Selecione        |              |          |
| Complemento:                                 | Tipo Complemento | Complemento* |          |
|                                              | Selecione        |              |          |
| Ponto de referência                          | Tipo Complemento | Complemento* |          |
|                                              | Selecione        |              |          |
|                                              | Tipo Complemento | Complemento* |          |
| Área do Imóvel (m²)*                         | Selecione        |              |          |
|                                              | Tipo Complemento | Complemento* |          |
| Possui autorização de alter:<br>permissão? * | Selecione        |              |          |
| 🖲 Não 💿 Sim                                  |                  |              |          |
|                                              |                  |              | + SALVAR |

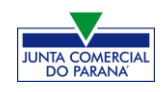

Informar a **área** do estabelecimento e se possui algum tipo de autorização ou permissão:

| Área do Imóvel (m²)*                                        | Área do Estabelecimento (m²)* |                    |
|-------------------------------------------------------------|-------------------------------|--------------------|
| 100,00                                                      | 100,00                        | ]                  |
| Possui autorização de alteração de uso do solo permissão? * | ou outra                      |                    |
| Não                                                         |                               |                    |
|                                                             |                               |                    |
|                                                             |                               | ✓ VOLTAR AVANÇAR > |

## Na próxima etapa, preencher o **objeto** do estabelecimento:

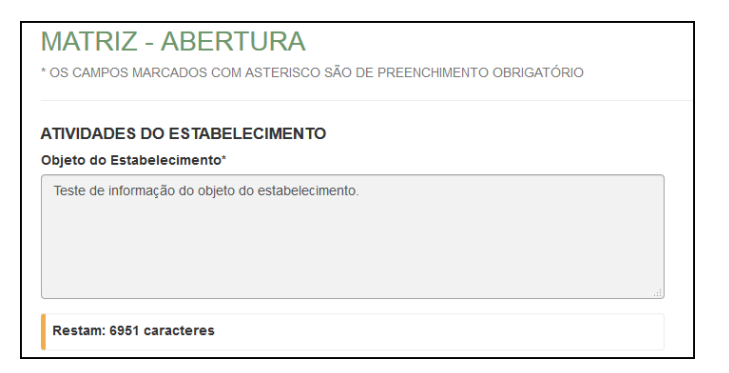

Informar a atividade principal da empresa; é possível fazer a busca por nome:

| Atividade Principal                                    |   |
|--------------------------------------------------------|---|
| Código CNAE*                                           |   |
| Q PESQUISA POR NOME                                    |   |
| ATIVIDADE                                              |   |
| 6204-0/00.00 - CONSULTORIA EM TECNOLOGIA DA INFORMAÇÃO |   |
| EXERCE ATIVIDADE NO ENDEREÇO INFORMADO?                | * |
| Sim                                                    |   |

## Ou informando o código:

| Atividade Principal                                    |                     |  |  |  |
|--------------------------------------------------------|---------------------|--|--|--|
| Código CNAE*                                           |                     |  |  |  |
| 6204 I                                                 | Q PESQUISA POR NOME |  |  |  |
| 6204-0/00.00 - CONSULTORIA EM TECNOLOGIA DA INFORMAÇÃO |                     |  |  |  |
| ATIVIDADE                                              |                     |  |  |  |

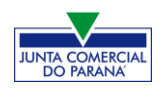

Também é possível incluir as atividades secundárias.

| Atividade(s) Secundária(s)                             |
|--------------------------------------------------------|
| Código CNAE                                            |
| Q PESQUISA POR NOME                                    |
| ATIVIDADE(S)                                           |
| NENHUMA ATIVIDADE SECUNDÁRIA SELECIONADA ATÉ O MOMENTO |

Por fim, informar o tipo de unidade e a forma de atuação da empresa:

| TIPO DE UNIDADE*                               |                  |
|------------------------------------------------|------------------|
| Produtiva      Auxiliar     Auxiliar           |                  |
|                                                |                  |
|                                                |                  |
| FORMA DE ATUAÇÃO^                              |                  |
| V Estabelecimento Fixo                         |                  |
| Internet                                       |                  |
| 🕅 Em Local Fixo Fora de Loja                   |                  |
| Correio                                        |                  |
| Televendas                                     |                  |
| Porta a Porta, Postos Móveis ou por Ambulantes |                  |
| Máquinas Automáticas                           |                  |
| Atividade Desenvolvida Fora do Estabelecimento |                  |
|                                                |                  |
|                                                | VOLTAR AVANÇAR > |

Na última etapa da consulta prévia, serão feitas diversas perguntas sobre a forma de utilização do local. Após responde-las, clicar em "salvar", de modo que todos os dados preenchidos serão enviados:

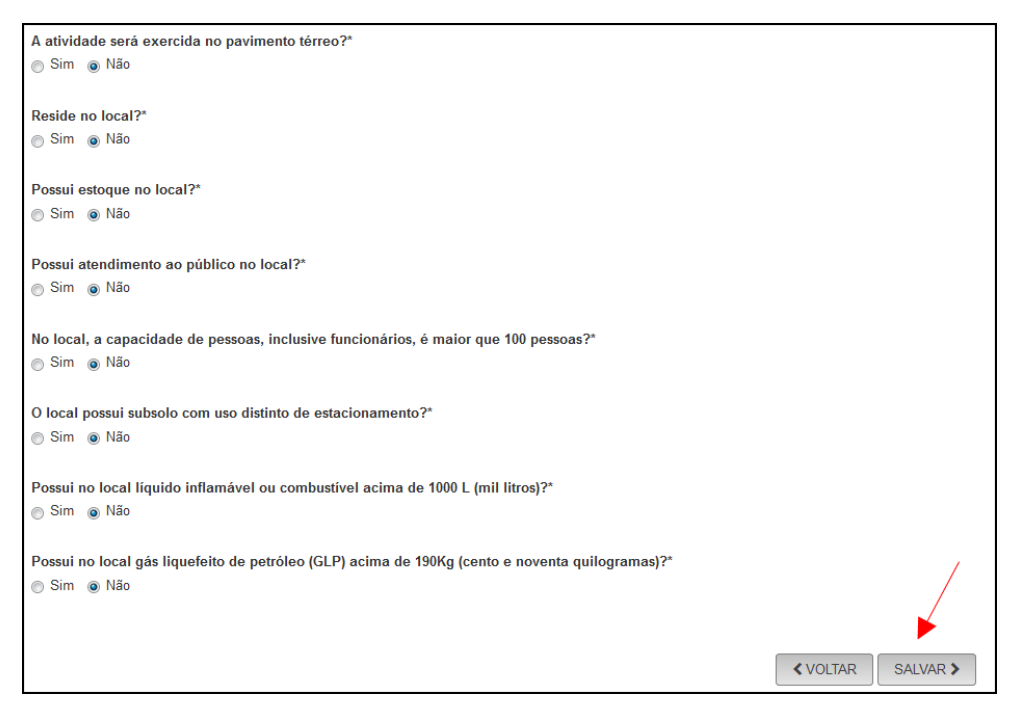

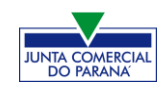

Será gerado um **número de protocolo** para consulta e também será enviado um email ao usuário, para acompanhamento.

| Solicitação concluída com sucesso!                             |                                                |            |
|----------------------------------------------------------------|------------------------------------------------|------------|
| PROTOCOLO(S)<br>Sua solicitação gerou o(s) seguinte(s) protoco | lo(s):                                         |            |
| O Empresa Fácil Paraná recebeu o<br>protocolo:                 |                                                |            |
| PRP2045174934                                                  |                                                |            |
| ACOMPANHAR >                                                   |                                                |            |
| Você pode realizar o download do PDF cor                       | tendo os protocolos gerados nesta solicitação. | ± DOWNLOAD |

Concluída a solicitação, o processo ficará com o status de "em análise", tanto na Junta (para verificação do nome) quanto na prefeitura (verificação de endereço e atividades).

| Empresa ⋗ Fácil                                                               | Protocolo: PRP2045174934                                                                           | 0        |
|-------------------------------------------------------------------------------|----------------------------------------------------------------------------------------------------|----------|
| JUNTA COMERCIAL DO PARANÁ                                                     | PREFEITURA MUNICIPAL DE<br>CURITIBA<br>Consulta Prévia: EM ANÁLISE<br>Visualizar Dados da Consulta | SIGFÁCIL |
| SAIBA MAIS + EXIBIR CONTEÚDO +<br>Desenvolvido por: © VOX SOLUÇÕES TECNOLÓGIC | SAIBA MAIS + EXIBIR CONTE<br>AS - Todos os direitos reservados.   2008 - 2020                      | ÚDO 🕇    |

Com as consultas **deferidas**, o próximo passo é **preencher o DBE** no site da Receita Federal:

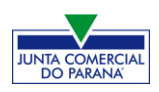

| JUNTA COMERCIAL DO PARANÁ                                         | PREFEITURA MUNICIPAL DE<br>CURITIBA                               |
|-------------------------------------------------------------------|-------------------------------------------------------------------|
| Consulta Prévia: DEFERIDA                                         | Consulta Prévia: DEFERIDA                                         |
| Visualizar Dados da Consulta     Visualizar Resultado da Consulta | Visualizar Dados da Consulta     Visualizar Resultado da Consulta |
| Receita Federal<br>Q Resultado da Transmissão de Viabilidade      |                                                                   |
| Preencher DBE                                                     | SAIBA MAIS + EXIBIR CONTEÚDO 🕇                                    |
| Reaproveitar Solicitação<br><b>Q</b> Reaproveitar Solicitação     |                                                                   |
| SAIBA MAIS + EXIBIR CONTEÚDO +                                    |                                                                   |

Ao clicar na opção, a página será redirecionada ao site da RFB, para o preenchimento do DBE.

|                              | AVISO                                                                                                    |
|------------------------------|----------------------------------------------------------------------------------------------------|
|                              | Existem restrições quanto ao uso de navegadores específicos. Verifique a compatibilidade do seu navegador, clicando aqui. |
| Coletor Nacional → Inscrição | o Matriz                                                                                                    |
| UF<br>Município              | Localizado no exterior                                                                                                    |
| Natureza Jurídica            | · ·                                                                                                    |
| Protocolo de Viabilidade     |                                                                                                    |

Com o DBE enviado e disponível, o próximo passo é **preencher a FCN** no Empresa Fácil:

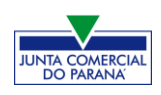

| JUNTA COMERCIAL DO PARANÁ                        | PREFEITURA MUNICIPAL DE<br>CURITIBA |
|--------------------------------------------------|-------------------------------------|
| ~                                                |                                     |
| Consulta Prévia: DEFERIDA 🧼                      | Consulta Prévia: DEFERIDA 🥥         |
| Q Visualizar Dados da Consulta                   | Q Visualizar Dados da Consulta      |
| Q Visualizar Resultado da Consulta               | Q Visualizar Resultado da Consulta  |
| Receita Federal                                  |                                     |
| <b>Q</b> Resultado da Transmissão de Viabilidade |                                     |
| Ficha de Cadastro Nacional (FCN)                 |                                     |
| • Preencher Dados da FCN                         | EXIBILCONTEODO -                    |
| Reaproveitar Solicitação                         |                                     |
| Reaproveitar Solicitação                         |                                     |
|                                                  |                                     |
| SAIBA MAIS + EXIBIR CONTEÚDO 🕇                   |                                     |
|                                                  |                                     |

Será necessário informar o recibo e identificador do DBE:

| ESTE É SEU PROTOCOLO: PRP2045174934                                                                                             |                                                           |
|----------------------------------------------------------------------------------------------------|-----------------------------------------------------------|
| PREENCHIMENTO DOS DADOS DO DBE                                                                                                  |                                                           |
| O SIGFÁCIL está integrado com a Receita Federal do Brasil.<br>Assim, os dados serão reaproveitadas, bastando informar o Recit   | o e a Identificação fornecidos no final da geração do DBE |
| RECIBO DA SOLICITAÇÃO: *                                                                                                    | ar os numeros adaixo:                                     |
| MOCK000001                                                                                                    |                                                           |
| IDENTIFICAÇÃO DA SOLICITAÇÃO: *                                                                                                 |                                                           |
| 00.000.000.001                                                                                                    |                                                           |
| Acesse o link da Receita Federal do Brasil para gerar o DBE.<br>https://www.se.Receita.fazenoa.gov.br.Redes.um/nscritcao/mathiz |                                                           |
|                                                                                                    | ENVIAR                                                    |

Após isso, aparecerão os atos e eventos selecionados, com a possibilidade de inclusão de dois atos:

| ATO E EVENTOS  |                   |
|----------------|-------------------|
| ATO *          | 080 - INSCRIÇÃO   |
| EVENTO *       | 080 - INSCRIÇÃO - |
| ADICIONAR ATOS |                   |

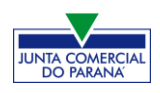

| SIGFÁCIL DA    | ADICIONAR OUTROS ATOS                                                                                                    | × | resa |
|----------------|----------------------------------------------------------------------------------------------------|---|------|
|                | Ato                                                                                                    |   |      |
|                | Selecione                                                                                                    | • |      |
| ATO E EVENTOS  | Selecione                                                                                                    |   |      |
|                | <ul> <li>206 - PROCURAÇÃO (QUANDO ARQUIVADA INDIVIDUALMENTE)</li> <li>208 - EMANCIPAÇÃO (QUANDO ARQUIVADA INDIVIDUALMENTE)</li> </ul> |   |      |
| ATO *          |                                                                                                    |   |      |
|                |                                                                                                    |   |      |
| EVENTO *       |                                                                                                    |   |      |
| ADICIONAR ATOS |                                                                                                    |   |      |

Informar os dados do responsável:

| RESPONSÁVEL LEGAL        |                                    |
|--------------------------|------------------------------------|
|                          |                                    |
| TIPO RESPONSAVEL LEGAL * | EMPRESARIO * PROCURADOR/PREPOSTO * |
| CPF *                    |                                    |
|                          |                                    |
| NOME *                   |                                    |
|                          |                                    |
| DDD/TELEFONE *           |                                    |
| EMAIL *                  |                                    |

E os dados da empresa, como nome fantasia, capital, data de assinatura do documento e início das atividades:

| DADOS DA EMPRESA                  |                                |  |
|-----------------------------------|--------------------------------|--|
| IDENTIFICAÇÃO *                   |                                |  |
| RAZÃO SOCIAL *                    | TESTE UM                       |  |
| NOME FANTASIA                     | TESTE DE EMPRESÁRIO INDIVIDUAL |  |
| CAPITAL SOCIAL *                  | R\$ 10.000,00                  |  |
| DATA DE ASSINATURA DO DOCUMENTO * | 20/09/2020                     |  |
| DATA INÍCIO DAS ATIVIDADES        | 20/09/2020                     |  |
| DATA TÉRMINO DE ATIVIDADES        |                                |  |

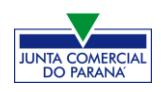

Por fim, informar os dados de contato e avançar:

| CONTATO *      |                                          |
|----------------|------------------------------------------|
| HOMEPAGE       |                                          |
| EMAIL *        | teste@teste.com.br                       |
| DDD/TELEFONE * | 11 1 1111-1111                           |
| DDD/FAX        |                                          |
|                | <b></b>                                  |
|                | 😽 VOLTAR 😽 ACOMPANHAR CONSULTA 🗰 AVANÇAR |

A próxima etapa pedirá dados específicos do empresário:

| EMPRESÁRIO REPRESENTAN | TES                                  |
|------------------------|--------------------------------------|
| DADOS DO EMPRESÁRIO    |                                      |
|                        |                                      |
| DADOS PESSOAIS *       |                                      |
| NON                    | E.                                   |
| CF                     | F*                                   |
| NACIONALIDAE           | BRASILEIRA                           |
| UF NATURALIDA          | DE PR -                              |
| NATURALIDA             | DE Curitiba                          |
| DATA NASCIMENT         | 0 * 11/01/1992                       |
| SEX                    | 0 *      MASCULINO *      FEMININO * |
|                        |                                      |
|                        | 2AI *                                |
| М                      | ÃE *                                 |
| ESTADO CI              | /IL * CASADO(A) ▼                    |
| CASADO NO EXTERI       | DR * O SIM * O NÃO *                 |
| REGIME B               | ENS Comunhão Parcial                 |
| CPF DO CÔNJ            | UGE                                  |
| NOME DO CÔNJ           | UGE                                  |
| PROFISS                | čo * Empresário                      |

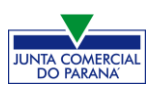

| DOCUMENTOS *                  |                                           |
|-------------------------------|-------------------------------------------|
| TIPO DOCUMENTO *              | Carteira de Identidade (RG)               |
| CARTEIRA DE IDENTIDADE (RG) * |                                           |
| ORGÃO EMISSOR *               | SSP                                       |
| UF ORGÃO EMISSOR *            | PR •                                      |
| DATA DA EMISSÃO               | 05/09/2020                                |
| CONTATO *                     |                                           |
| EMAIL *                       | teste@teste.com.br                        |
| DDD/TELEFONE *                | 11 1 1111-1111                            |
| DDD/FAX                       |                                           |
| 222/221/11/4.2.4              | 44 4 4444 4444                            |
| DDD/CELULAR -                 |                                           |
| ENDERECO *                    |                                           |
| PAİS * BRASIL                 | <b>•</b>                                  |
| CEP * 80250-190               |                                           |
| TIPO LOGRADOURO * AVENIDA     | •                                         |
| ENDEREÇO * Iguaçu             |                                           |
| NÚMERO * 1234                 |                                           |
| COMPLEMENTO                   |                                           |
| BAIRRO * Rebouças             |                                           |
| UF * PR                       | •                                         |
| MUNICÍPIO * Curitiba          | •                                         |
|                               | K VOLTAR KM ACOMPANHAR CONSULTA 💓 AVANÇAR |

É possível também **adicionar um representante**, clicando na parte superior da página:

| EMPRESÁRIO REPRI | ESENTANTES | ×                                        |
|------------------|------------|------------------------------------------|
| DADOS DO REPRE   | SENTANTE   | ✦ ADICIONAR REPRESENTANTE                |
| CPF              | NOME       | EDITAR                                   |
|                  |            | K VOLTAR K ACOMPANHAR CONSULTA 🗰 AVANÇAR |

Concluído o preenchimento, clicar novamente em "avançar".

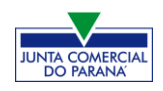

Será perguntado ao usuário se é exigido o imposto ITCMD:

| IMPOSTO ITCMD *           |         |       |  |
|---------------------------|---------|-------|--|
| POSSUI DOAÇÃO DE COTAS? * | ⊚ SIM * | NÃO * |  |

Na última etapa, será perguntado sobre a Data de Término do Exercício Social e a Integralização do Capital.

Após informar esses dados, é possível transmitir a FCN:

| CLÁUSULAS CONTRATUAIS                 |                                              |
|---------------------------------------|----------------------------------------------|
| DATA DO TÉRMINO DO EXERCÍCIO SOCIAL * |                                              |
| INTEGRALIZAÇÃO DO CAPIT               | AL *                                         |
| DINHEIRO *                            | R\$ 0,00                                     |
| BENS MOVEIS                           | R\$ 0,00 🗮 LISTAR 🕈 ADICIONAR                |
| BENS MOVEIS                           | RS 0,00 III LISTAR + ADICIONAR               |
|                                       | K VOLTAR KK ACOMPANHAR CONSULTA M TRANSMITIR |

Se, por algum motivo, for informado algum dado errado na FCN ou o usuário deseje trocar os eventos selecionados, é possível **reaproveitar** a solicitação, clicando na opção:

| JUNTA COMERCIAL DO PARANÁ                       |  |
|-------------------------------------------------|--|
|                                                 |  |
| Dados da Coleta: COLETADA 🥥                     |  |
| Q Visualizar Dados Coletados                    |  |
| Ficha de Cadastro Nacional (FCN): TRANSMITIDO 🥥 |  |
| Visualizar FCN                                  |  |
| Imprimir Documentos                             |  |
| \$ Gerar Taxa                                   |  |
| Contrato Social                                 |  |
| Q Processo Eletrônico                           |  |
| Reaproveitar Solicitação                        |  |
| Q Reaproveitar Solicitação                      |  |

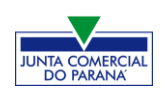

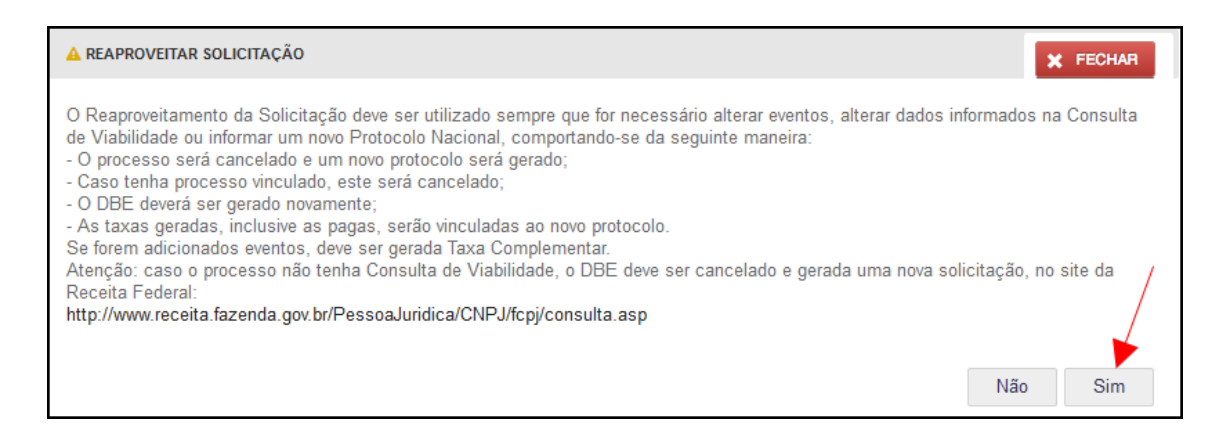

### O sistema disponibilizará a opção de selecionar os novos eventos:

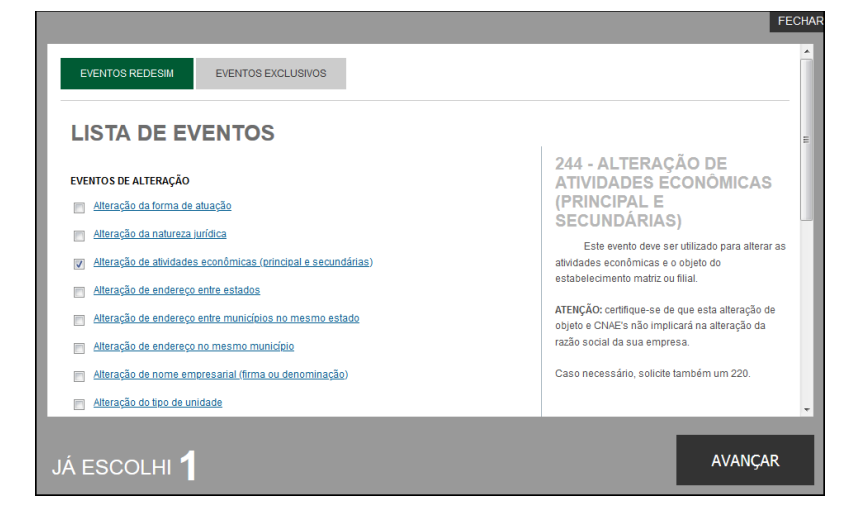

Lembrando que o reaproveitamento gerará um **novo protocolo**, mas as taxas já compensadas serão reutilizadas.

Alguns dados não precisam de reaproveitamento para serem corrigidos. Clicar em Visualizar FCN:

| JUNTA COMERCIAL DO PARANÁ                       |  |
|-------------------------------------------------|--|
|                                                 |  |
| _ <b>^</b>                                      |  |
| Dados da Coleta: COLETADA 🥥                     |  |
| Visualizar Dados Coletados                      |  |
|                                                 |  |
| Ficha de Cadastro Nacional (FCN): TRANSMITIDO 🥥 |  |
| 🔍 Visualizar FCN 🗲                              |  |
|                                                 |  |
|                                                 |  |
| \$ Gerar Taxa                                   |  |
|                                                 |  |

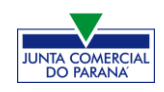

Na parte inferior do navegador, clicar em "Alterar Dados":

| TIPO DE SÓCIO:      | Administrador            |
|---------------------|--------------------------|
| CONDIÇÃO:           | 205 - Administrador      |
| DESCRIÇÃO DO CARGO: | ADMINISTRADOR            |
| INICIO DO MANDATO:  | 14/05/2020               |
| TÉRMINO DO MANDATO: | 23/09/2020               |
|                     |                          |
|                     | ALTERAR DADOS 💽 📢 VOLTAR |

Será possível vincular um novo DBE e transmitir os dados novamente.

| JUNTA COMERCIAL DO PARANÁ                        | PREFEITURA MUNICIPAL DE<br>CURITIBA       |
|--------------------------------------------------|-------------------------------------------|
| Consulta Prévia: DEFERIDA 🥌                      | Consulta Prévia: DEFERIDA 🥯               |
| Visualizar Dados da Consulta                     | Q Visualizar Dados da Consulta            |
| Q Visualizar Resultado da Consulta               | <b>Q</b> Visualizar Resultado da Consulta |
| Receita Federal                                  |                                           |
| <b>Q</b> Resultado da Transmissão de Viabilidade |                                           |
| Ficha de Cadastro Nacional (FCN): TRANSMITIDO 🥥  |                                           |
| Q Visualizar Dados                               |                                           |
| Q Imprimir Documentos                            |                                           |
| \$ Gerar Taxa                                    |                                           |

Com a FCN transmitida, a próxima etapa é a geração das taxas:

São fornecidas duas opções: **boleto** (pagável em qualquer banco, com efetivação do pagamento em até 48h) ou **guia** (pagável somente no Banco do Brasil, compensação em cerca de 2h):

| TAXAS                                                                                                    |                        |                |                       |             | FECHAR                    |
|----------------------------------------------------------------------------------------------------|------------------------|----------------|-----------------------|-------------|---------------------------|
| TAXAS FEDE                                                                                                    | RAIS                   |                |                       |             |                           |
| Conforme LEI Nº 13.874,                                                                                                    | os processos ficam ise | ntos da DARF ( | e o documento não é m | ais gerado. |                           |
| TAXA ESTADI                                                                                                    | JAL                    |                |                       |             |                           |
| GERAR TAXA                                                                                                    |                        |                |                       |             |                           |
| DESCRIÇÃO:                                                                                                    | Selecione              |                |                       |             |                           |
| Selecione<br>TAXAS GE<br>Taxa Complementar<br>Documento de Arrecadação de Registro do Comércio - <mark>BOLETO</mark> - Pagável em qualquer banco<br>Taxa Complementar<br>Documento de Arrecadação de Registro do Comércio -GUIA - Pagável somente no Banco do Brasil |                        |                |                       |             | r banco<br>anco do Brasil |
| DATA                                                                                                    | TIPO DE TAXA           | VALOR          | VALOR PAGO            | VER         | STATUS                    |

Selecionada a opção, esperar carregar o valor padrão e clicar em "gerar taxa":

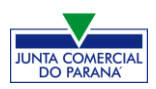

| TAXAS FECHAR                                                                                                    |
|----------------------------------------------------------------------------------------------------|
| TAXAS FEDERAIS                                                                                                    |
| Conforme LEI № 13.874, os processos ficam isentos da DARF e o documento não é mais gerado.<br>TAXA ESTADUAL               |
| GERAR TAXA                                                                                                    |
| DESCRIÇÃO: Documento de Arrecadação de Registro do Comércio - BOLETO - Pagável em qualquer banco  VALOR: 66,15 GERAR TAXA |

A guia ou boleto carregarão automaticamente para a impressão.

Com a taxa paga, o próximo passo é o protocolo do processo. Clicar em "Gerar Contrato Social":

| JUNTA COMERCIAL DO PARANÁ                                                                                                   | PREFEITURA MUNICIPAL DE<br>CURITIBA                                                             |
|----------------------------------------------------------------------------------------------------|-------------------------------------------------------------------------------------------------|
| Consulta Prévia: DEFERIDA Consulta<br>Visualizar Dados da Consulta<br>Visualizar Resultado da Consulta                      | Consulta Prévia: DEFERIDA C<br>Visualizar Dados da Consulta<br>Visualizar Resultado da Consulta |
| Receita Federal           Resultado da Transmissão de Viabilidade           Ficha de Cadastro Nacional (FCN): TRANSMITIDO O |                                                                                                 |
| Visualizar Dados     Imprimir Documentos     S Gener Taxa                                                                   |                                                                                                 |
| Contrato Social Q Gerar Contrato Social                                                                                     |                                                                                                 |

Por padrão, todos os processos entrarão de forma eletrônica. Assim, escolher a opção de **Contrato Eletrônico**.

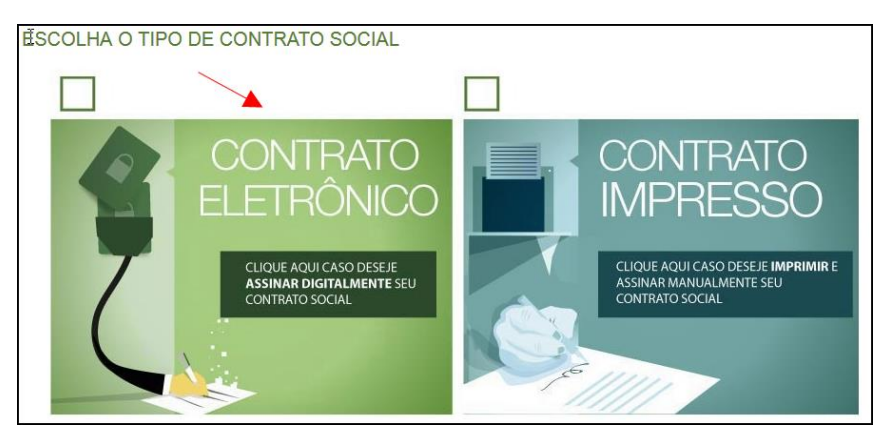

Em seguida, escolher o modelo de contrato. O **padrão** já traz cláusulas previamente redigidas e poderá cair em análise de deferimento automático. Já o contrato **próprio** é o redigido e fornecido pelo usuário.

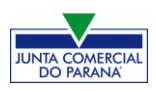

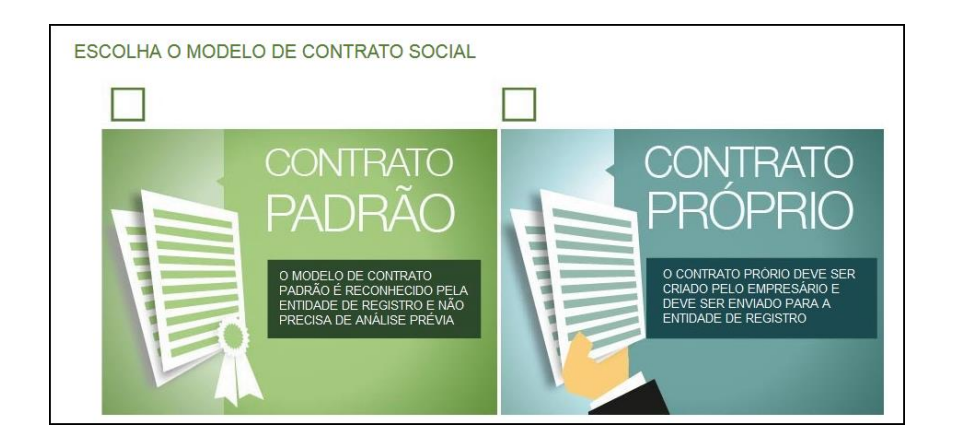

## Ao escolher o padrão:

| SELEÇÃO DO MODELO DE CONTRATO                                                               |
|---------------------------------------------------------------------------------------------|
| SELECIONE O MODELO DE CONTRATO ADEQUADO À SITUAÇÃO DA SUA EMPRESA                           |
| Contrato de Constituição para Empresário Individual                                         |
| ESCOLHER VOLTAR                                                                             |
| Desenvolvido por: ® VOX SOLUÇÕES TECNOLÓGICAS - Todos os direitos reservados.   2008 - 2020 |

Independente da escolha, o sistema irá redirecionar à tela de processo eletrônico.

| PROCES<br>COLETA DE                              | SSO ELETRÔN<br>ASSINANTES                                       | lico                                                                             |                                                                                                    |
|--------------------------------------------------|-----------------------------------------------------------------|----------------------------------------------------------------------------------|----------------------------------------------------------------------------------------------------|
|                                                  |                                                                 |                                                                                  | INFORMAÇÕES SOBRE O PROCESSO ELETRÔNICO                                                                      |
| QUADRO DE A                                      | SSINANTES                                                       |                                                                                  |                                                                                                    |
| Confira as infor<br>ASSINANTE. No<br>designação. | mações das pessoas que irão a<br>os casos os quais o advogado o | ssinar os documentos eletrônicos. Se d<br>u contador seja alguém do quadro socie | esejar incluir novos assinantes, utilize o botão INCLUIR<br>tário, utilize o botão EDITAR para informar esta |
| CPF                                              | NOME                                                            | QUALIFICAÇÃO/DESIC                                                               | SNAÇÃO AÇÕES                                                                                                 |
|                                                  |                                                                 | EMPRESÁRIO                                                                       | EDITAR                                                                                                    |
|                                                  |                                                                 |                                                                                  |                                                                                                    |
| DESISTIR DO PR                                   | ROCESSO ELETRÔNICO                                              |                                                                                  | ACOMPANHAR 🖒 AVANÇAR 🗲                                                                                       |

É possível incluir assinantes:

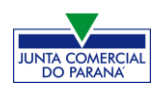

| INSERIR OUTRO ASSINANTE |       | ×    |
|-------------------------|-------|------|
| Tipo*                   |       |      |
| Advogado                |       |      |
| Advogado                |       |      |
| Contador                |       |      |
| Outros                  |       |      |
| Nome*                   |       |      |
| OAB*                    | UF*   |      |
|                         | SALVA | AR . |

E também editar as informações do empresário já assinante:

|          | ×      |
|----------|--------|
| Тіро*    |        |
| Advogado |        |
| OAB*     | UF*    |
|          | PR 🔹   |
|          |        |
|          | SALVAR |

Lembrando que, a qualquer momento, é possível **desistir do processo eletrônico** para resetar as informações e documentos previamente enviados ou anexados. Se tudo estiver correto, clicar em "avançar".

| DESISTIR DO PROCESSO ELETRÔNICO | ACOMPANHAR 🗹 AVANÇAR 🗲 |
|---------------------------------|------------------------|
|---------------------------------|------------------------|

Ao clicar em "gerar", o sistema automaticamente gera o contrato padrão, utilizando as informações previamente fornecidas.

Ao lado, se o empresário for assinar, deverá ser marcada a opção "sim".

Lembrando que é possível adicionar outros documentos clicando na opção:

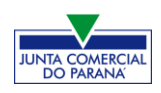

| OUTROS DOCUMENTOS                                              |                                           | ADICIONAR DOCUMENTO       |
|----------------------------------------------------------------|-------------------------------------------|---------------------------|
|                                                                |                                           |                           |
|                                                                |                                           |                           |
| Lembre-se de anexar o arquivo em formato PDE, com tamanho de a | até no máximo 10MB, e com todas as página | s no formato retrato e de |
| dimensões de 210mm x 297mm (A4).                               |                                           |                           |
|                                                                |                                           |                           |
|                                                                |                                           |                           |
| ADICIONAR OUTROS DOCUMENTO                                     | 55                                        | ×                         |
|                                                                |                                           |                           |
| TIPO                                                           |                                           |                           |
| Carteira Profissional                                          |                                           |                           |
| Carteira Profissional                                          |                                           |                           |
| Carteira Profissional                                          |                                           |                           |
| Procuração                                                     |                                           |                           |
| Outros                                                         |                                           |                           |
|                                                                |                                           |                           |
| DOCUMENTO                                                      |                                           |                           |
|                                                                |                                           |                           |
|                                                                |                                           |                           |
|                                                                |                                           |                           |
| Arraste ou clique pa                                           | ra enviar seu documento                   |                           |
| Allaste ou clique pa                                           | ara enviar seu documento                  |                           |
|                                                                |                                           |                           |
|                                                                |                                           |                           |
|                                                                |                                           |                           |
|                                                                |                                           |                           |
|                                                                |                                           | SALVAR                    |
|                                                                |                                           |                           |
|                                                                |                                           |                           |

Avançando, clicar em "**assinar**".

|                                 | () INFORMA         | ÇÕES SOBRE O PROCESSO ELETRÔNICO |
|---------------------------------|--------------------|----------------------------------|
| DOCUMENTOS LEVADOS AO REGISTRO  |                    |                                  |
| DOCUMENTO                       | DATA DA ASSINATURA | AÇÕES                            |
| CONTRATO                        | -                  | ASSINAR                          |
|                                 |                    |                                  |
| DESISTIR DO PROCESSO ELETRÔNICO | < VOLTAR           | ACOMPANHAR 🕑 PROTOCOLAR 🗸        |

Ao clicar, serão fornecidas duas opções de assinatura eletrônica, com e-CPF ou em nuvem.

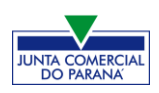

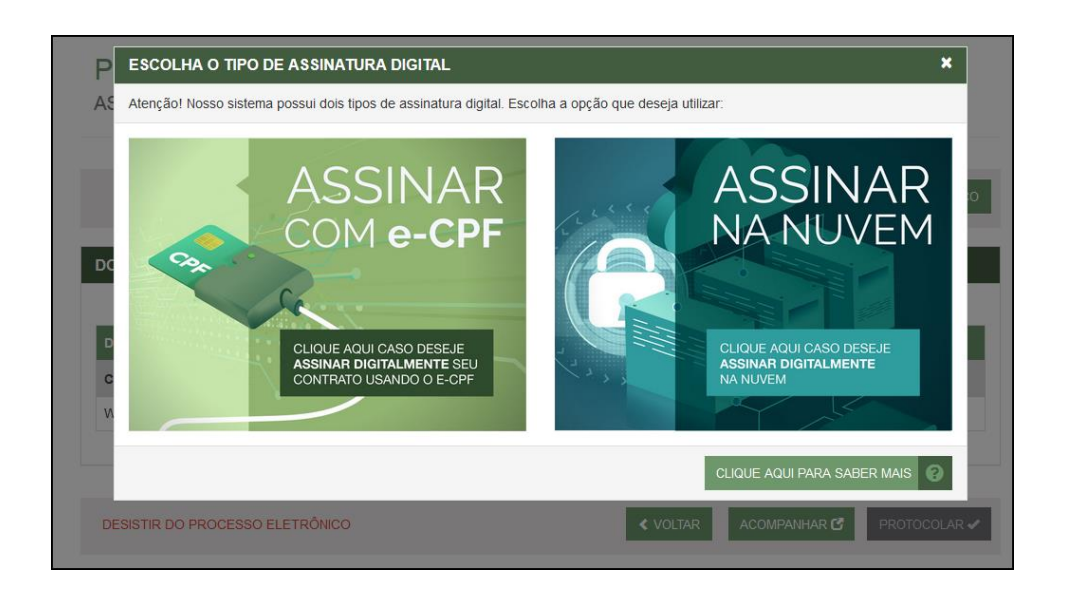

Será necessário instalar alguns componentes no computador para realizar a assinatura. Clicar em "Como instalar?" para tirar dúvidas.

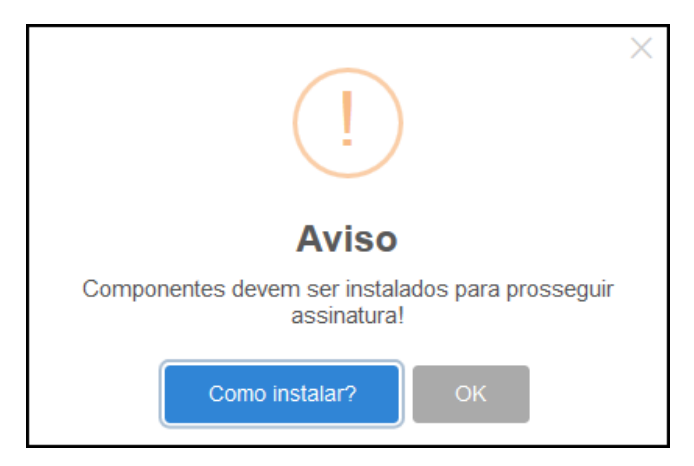

Ao assinar na nuvem, por exemplo, aparecerão as opções de certificados aceitos no Empresa Fácil.

| PROCESSO             | ASSINATURA NA NUVEM       |                      | ×    |                 |
|----------------------|---------------------------|----------------------|------|-----------------|
| ASSINATURA ELET      |                           | - CPF                |      |                 |
|                      | Selecione a certificadora | Selecione  Selecione | PROC | ESSO ELETRÔNICO |
|                      |                           | BirdID               |      |                 |
| DOCUMENTOS LEVADO    | DS AO REGISTRO            | SafeID<br>NeoID      |      |                 |
|                      |                           | VidaaS               |      | 6               |
| DOCUMENTO            |                           | DATA DA ASSINATURA   | A    | ÇÕES            |
| CONTRATO             |                           |                      |      |                 |
| WILLIAM HOFFMANN DIB |                           |                      | ASSI | NAR 🖍           |

Após o processo ser assinado, basta clicar em "**Protocolar**", para que a documentação seja enviada.

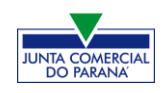

Com a opção de **deferimento automático** selecionada, o processo já será aprovado e autenticado:

| JUNTA COMERCIAL DO PARANÁ                                                                                                    | PREFEITURA MUNICIPAL DE<br>CURITIBA                                                |
|----------------------------------------------------------------------------------------------------|------------------------------------------------------------------------------------|
| _^                                                                                                    |                                                                                    |
| Consulta Prévia: DEFERIDA 🥥                                                                                                    | Consulta Prévia: DEFERIDA 🥥                                                        |
| Q Visualizar Dados da Consulta                                                                                                    | Q Visualizar Dados da Consulta                                                     |
| Q Visualizar Resultado da Consulta                                                                                                    | Q Visualizar Resultado da Consulta                                                 |
| Ficha de Cadastro Nacional (FCN): TRANSMITIDO 🥥                                                                                                    | Inscrição Municipal                                                                |
| Q Visualizar FCN                                                                                                    | Q Solicitar Inscrição Municipal                                                    |
| Q Imprimir Documentos                                                                                                    |                                                                                    |
|                                                                                                    | Alvará de Licença para Localização<br>Solicitar Alvará de Licença para Localização |
| Ato Constitutivo: AUTENTICADO 🥥                                                                                                    |                                                                                    |
| Ato Constitutivo                                                                                                    | SAIBA MAIS + EXIBIR CONTEÚDO +                                                     |
| Ver Contrato Social                                                                                                    |                                                                                    |
| INFORMATIVO                                                                                                    |                                                                                    |
| SAIBA COMO VALIDAR A CERTIFICAÇÃO DA ASSINATURA DA ENTIDADE DE REGISTRO CLICANDO AQUI                                                                                            | RECEITA FEDERAL                                                                    |
| INFORMATIVO                                                                                                    |                                                                                    |
| APÓS A AUTENTICAÇÃO DO PROCESSO O ATO FICARÁ DISPONIVEL PARA<br>DOWNLOAD POR 30 DAS, APÓS ISSO É POSSIVEL TER ACESSO AO DOCUMENTO<br>MONTENTE A SERVICIÓN DE ACESSO AO DOCUMENTO |                                                                                    |
| NIORMARDO O CODIGO DE AUTENICAÇÃO NA PARTE DE VERFICAÇÃO DE<br>DOCUMENTOS DO EMPREENDEDOR.                                                                                       | SAIBA MAIS + EXIBIR CONTEÚDO +                                                     |

Entretanto, há a possibilidade de o processo ser **deferido com ressalva**. O documento ainda assim ficará disponível para o usuário, autenticado, e será possível dar andamento nos demais órgãos; o usuário terá o prazo de 10 dias para arquivar um processo isento de taxas para cumprir a ressalva.

| JUNTA COMERCIAL DO PARANÁ                        |   |
|--------------------------------------------------|---|
| _^                                               | ٦ |
| Consulta Prévia: DEFERIDA 🥥                      |   |
| Visualizar Dados da Consulta                     |   |
| Visualizar Resultado da Consulta                 |   |
|                                                  |   |
| Receita Federal                                  |   |
| <b>Q</b> Resultado da Transmissão de Viabilidade |   |
| Ficha de Cadastro Nacional (FCN): TRANSMITIDO 🧼  |   |
| Q Imprimir Documentos                            |   |
|                                                  |   |
| Ato Constitutivo: DEFERIDO COM                   |   |
| Q Visualizar Ressalva                            |   |
| SAIBA MAIS + EXIBIR CONTEÚDO 🕇                   |   |

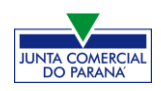

|                                                                                                    | OBSERVAÇÕES RESSALVA FECH |                                                                                                    | FECHAR |
|----------------------------------------------------------------------------------------------------|---------------------------|----------------------------------------------------------------------------------------------------|--------|
| Consulta Prévia: DEFERIDA                                                                                            | Data                      | Descrição                                                                                                    |        |
| Q       Visualizar Dados da Cons         Q       Visualizar Resultado da C         Q       Visualizar Resultado da C | 14/11/2019 10:55:33       | <ol> <li>Na cláusula VII é mencionado que a empresa se enquadra como EPP, no entanto, na<br/>enquadramento da empesa é como ME. Adequar.</li> </ol> | FCN p  |
| Receita Federal           Resultado da Transmissé                                                                    |                           |                                                                                                    |        |
| Ficha de Cadastro Nacional (FCN                                                                                      |                           |                                                                                                    |        |
| Q Imprimir Documentos<br>VISUALIZAR TAXAS GERADAS                                                                    |                           |                                                                                                    |        |
| Ato Constitutivo: DEFERIDO CO<br>RESSALVA<br>Ato Constitutivo<br>Visualizar Ressalva                                 |                           |                                                                                                    |        |

Se não foi escolhida a opção de deferimento automático, o processo ficará com o status de "em análise" externamente, na parte da JUCEPAR.

| JUNTA COMERCIAL DO PARANÁ                                    | PREFEITURA MUNICIPAL DE<br>CURITIBA |
|--------------------------------------------------------------|-------------------------------------|
|                                                              |                                     |
| Consulta Prévia: DEFERIDA 🥥                                  | Consulta Prévia: DEFERIDA 🥥         |
| Q Visualizar Dados da Consulta                               | Q Visualizar Dados da Consulta      |
| Visualizar Resultado da Consulta                             | Q Visualizar Resultado da Consulta  |
| Receita Federal<br>Q Resultado da Transmissão de Viabilidade |                                     |
| Ficha de Cadastro Nacional (FCN): TRANSMITIDO                | SAIBA MAIS + EXIBIR CONTEÚDO +      |
| Q Visualizar Dados                                           |                                     |
| Q Imprimir Documentos                                        |                                     |
| Ato Constitutivo: EM ANÁLISE 🧼                               |                                     |
| Ato Constitutivo                                             |                                     |
| SAIBA MAIS + EXIBIR CONTEÚDO +                               |                                     |

Se o processo for para a análise normalmente, ele pode entrar em exigência:

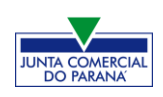

| JUNTA COMERCIAL DO PARANÁ                       | PREFEITURA MUNICIPAL DE<br>CURITIBA |
|-------------------------------------------------|-------------------------------------|
| _^                                              |                                     |
| Consulta Prévia: DEFERIDA 🥯                     | Consulta Prévia: DEFERIDA 🧼         |
| Q Visualizar Dados da Consulta                  | Q Visualizar Dados da Consulta      |
| Q Visualizar Resultado da Consulta              | Q Visualizar Resultado da Consulta  |
| Receita Federal                                 |                                     |
| Q Resultado da Transmissão de Viabilidade       |                                     |
| Ficha de Cadastro Nacional (FCN): TRANSMITIDO 🥯 |                                     |
| Q Visualizar Dados                              |                                     |
| Q Imprimir Imcumentos                           |                                     |
| \$ Gerar Taxa                                   |                                     |
| Contrato Social                                 |                                     |
| Q Gerar Contrato Social                         |                                     |
| Ato Constitutivo: EM EXIGÊNCIA 👄                |                                     |
| Visualizar Motivos de Exigência                 |                                     |

Ao clicar em "Visualizar Motivos de Exigência", aparecerá o código referente à exigência e a sua explicação. Também é possível clicar em **Esclarecer Exigências** para entrar em contato com o analista responsável.

| LISTA DE EX            | IGÊNCIAS |                                                                                                    |                            | FECHAR         |
|------------------------|----------|----------------------------------------------------------------------------------------------------|----------------------------|----------------|
| Data                   | Cod      | Descrição                                                                                                    | Observaçi                  | ăo             |
| 23/09/2020<br>13:39:21 | 1.3      | Substituir instrumento físico, uma<br>vez que não poderá conter<br>rasuras, emendas ou entrelinhas.<br>Base Legal: Decreto nº 1.800/96,<br>art. 35. | Teste de processo em exigé | incia.         |
|                        | Dúvidas  | ? Esclareça sua exigência clid                                                                                                    | cando aqui: Esclare        | cer Exigências |

Com a exigência sanada, é possível dar reentrada no processo.

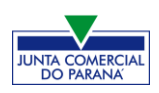

| JUNTA COMERCIAL DO PARANÁ                                                                                                    | PREFEITURA MUNICIPAL DE<br>CURITIBA            |
|----------------------------------------------------------------------------------------------------|------------------------------------------------|
| _^                                                                                                    |                                                |
| Consulta Prévia: DEFERIDA 🥥                                                                                                    | Consulta Prévia: DEFERIDA 🥥                    |
| Q Visualizar Dados da Consulta                                                                                                    | Visualizar Dados da Consulta                   |
| Q Visualizar Resultado da Consulta                                                                                                    | Q Visualizar Resultado da Consulta             |
| Receita Federal                                                                                                    | Inscrição Municipal                            |
| Q Resultado da Transmissão de Viabilidade                                                                                                    | Solicitar Inscrição Municipal                  |
| Ficha de Cadastro Nacional (FCN): TRANSMITIDO 🥥                                                                                                    | Alvará de Licença para Localização             |
| Q Visualizar Dados                                                                                                    | 🔍 Solicitar Alvará de Licença para Localização |
| Q Imprimir Documentos                                                                                                    |                                                |
| VISUALIZAR TAXAS GERADAS CLIQUE AQUI                                                                                                    | SAIBA MAIS + EXIBIR CONTEÚDO +                 |
| Ato Constitutivo: AUTENTICADO 🥥                                                                                                    |                                                |
| Ato Constitutivo                                                                                                    |                                                |
| 🔍 Ver Requerimento do Empresário                                                                                                    |                                                |
| INFORMATIVO                                                                                                    |                                                |
| SABA COMO VALIDAR A CERTIFICAÇÃO DA ASSINATURA DA ENTIDADE DE<br>REGISTRO CLICANDO AQUI                                                                                                    |                                                |
| INFORMATIVO                                                                                                    |                                                |
| APÓS A AUTENTICAÇÃO DO PROCESSO O ATO FICARÁ DISPONIVEL PARA<br>DOWINLOAD POR 30 DIAS, APÓS ISSO É POSSIVEL TER ACESSO AO DOCUMENTO<br>INFORMANDO O CÓNDO DE AUTENTICAÇÃO NA PARTE DE VERIFICAÇÃO DE<br>DOCUMENTOS DO EMPREENDEDOR. |                                                |

Com o processo autenticado, o documento chancelado ficará disponível para o usuário acessar na página por 30 dias. Com a aprovação na Junta, ele pode solicitar os demais documentos nos demais órgãos, como a Prefeitura.

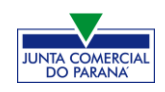

## CONSIDERAÇÕES FINAIS

Os dados e imagens utilizados para a elaboração desse manual têm como base a disponibilidade do sistema **Empresa Fácil** no período de <u>final de Setembro – início</u> <u>de Outubro de 2020.</u> Logo, podem existir divergências em algumas informações, devido à possíveis mudanças ou adaptações implementadas posteriormente.